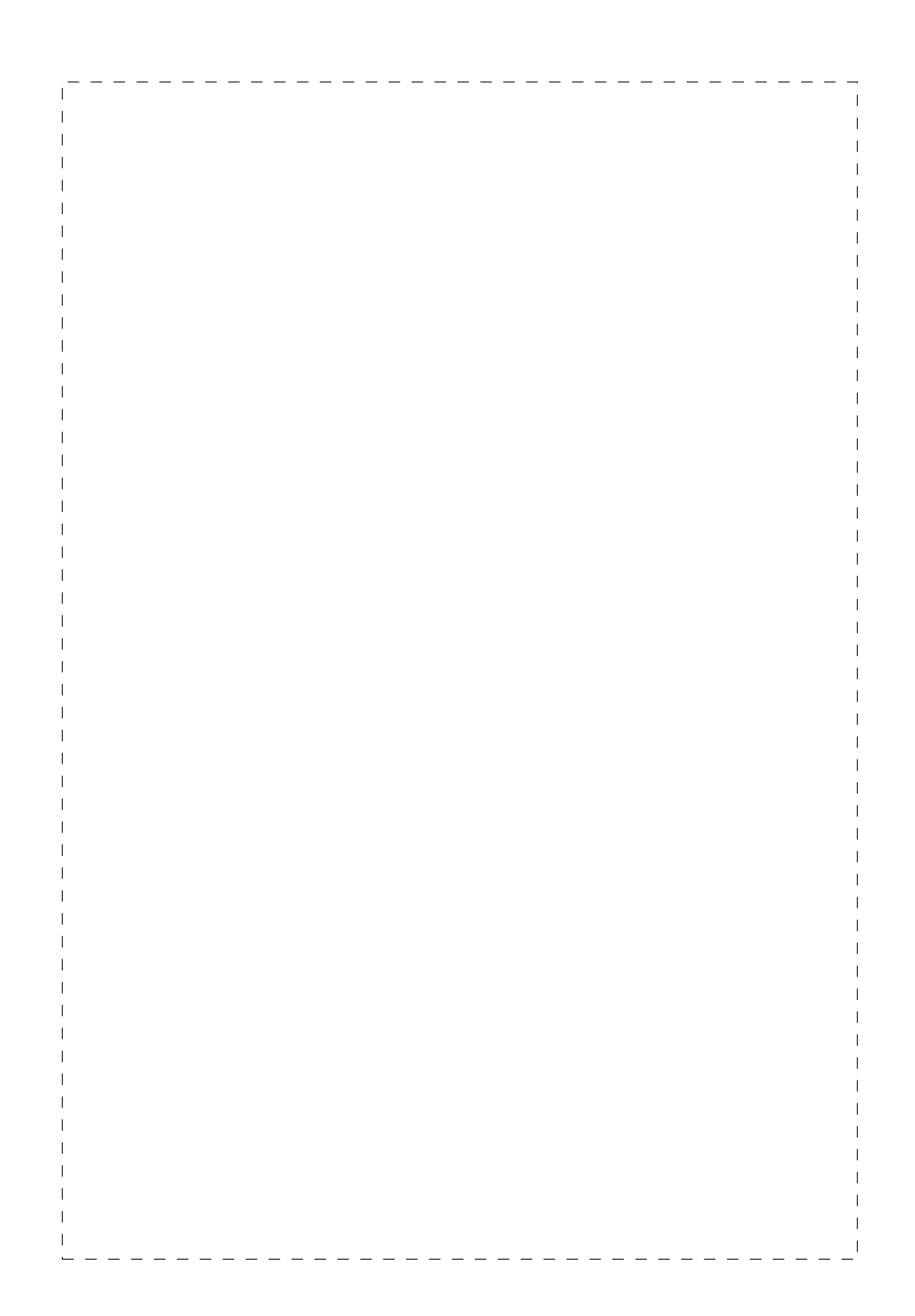

#### Trademarks

Copyright © PLANET Technology Corp. 2002. Contents subject to revision without prior notice. PLANET is a registered trademark of PLANET Technology Corp. All other trademarks belong to their respective owners.

#### Disclaimer

PLANET Technology does not warrant that the hardware will work properly in all environments and applications, and makes no warranty and representation, either implied or expressed, with respect to the quality, performance, merchantability, or fitness for a particular purpose.

PLANET has made every effort to ensure that this User's Manual is accurate; PLANET disclaims liability for any inaccuracies or omissions that may have occurred.

Information in this User's Manual is subject to change without notice and does not represent a commitment on the part of PLANET. PLANET assumes no responsibility for any inaccuracies that may be contained in this User's Manual. PLANET makes no commitment to update or keep current the information in this User's Manual, and reserves the right to make improvements to this User's Manual and/or to the products described in this User's Manual, at any time without notice.

If you find information in this manual that is incorrect, misleading, or incomplete, we would appreciate your comments and suggestions.

#### **FCC Warning**

This equipment has been tested and found to comply with the limits for a Class A digital device, pursuant to Part 15 of the FCC Rules. These limits are designed to provide reasonable protection against harmful interference when the equipment is operated in a commercial environment. This equipment generates, uses, and can radiate radio frequency energy and, if not installed and used in accordance with the Instruction manual, may cause harmful interference to radio communications. Operation of this equipment in a residential area is likely to cause harmful interference at his own expense.

PLANET GSW-1200S

#### **CE Mark Warning**

This is a Class A product. In a domestic environment, this product may cause radio interference, in which case the user may be required to take adequate measures.

#### Revision

PLANET NOVASwitch User's Manual FOR MODELS: GSW-1200S Part No.: EM-GSW12V1

#### **Before Starting**

In this User's Manual, "Switch" is used for GSW-1200S, where "switch" represent the third party switch.

3

GSW-1200S User's Manual

# TABLE OF CONTENTS

| 1. INTRODUCTION                                    | 1                |
|----------------------------------------------------|------------------|
| 1.1 PACKAGE CONTENTS<br>1.2 HOW TO USE THIS MANUAL | 1<br>1           |
| 1.3 PRODUCT SPECIFICATIONS                         | 2                |
| 2. INSTALLATION                                    | 5                |
| 2.1 PRODUCT DESCRIPTION                            | 5                |
| 2.1.1 Product Overview                             | 5                |
| 2.1.2 Product Features                             | 6                |
| 2.1.3 GSW-1200S Front Panel                        | <u>7</u>         |
| 2.1.4 LED Indicators                               |                  |
| 2.1.5 GSW-12005 Real Parlet                        | 0 o              |
| 2.2 INSTALLING A GSVV-12005                        | c                |
| 2.2.1 Desktop of Shell Mounting                    | 99<br>م          |
|                                                    |                  |
|                                                    |                  |
| 3.1 PREPARING FOR CONFIGURATION                    |                  |
| 3.1.1 Connecting a PC or Terminal to the           | e RS-232 Port11  |
| 3.1.2 Terminal Emulation Setup Program             | ח11<br>12        |
| 3.1.4 Log-in                                       | 2۱<br>13         |
| 3 2 GETTING STARTED                                | 10<br>12         |
| 3.2.1 General Guidelines                           |                  |
| 3.2.2 Main Menu Screen                             |                  |
| 3.2.3 System Configuration                         |                  |
| 3.2.4 Port Configuration                           | 19               |
| 3.2.5 Port Trunking Configuration                  | 20               |
| 3.2.6 Mirror Port Configuration                    |                  |
| 3.2.7 VLAN Configuration                           |                  |
| 3.2.0 Phoney Configuration                         | 25<br>27         |
| 3.2.10 Exit                                        |                  |
| 4 SWITCH OPERATION                                 | 20               |
|                                                    |                  |
| 4.1 ADDRESS TABLE                                  | 28               |
|                                                    | ۲۵<br>مر         |
| 4.3 FORWARDING & FILTERING                         |                  |
| 4                                                  | PLANET GSW-12005 |

| 4.4 STORE-AND-FC<br>4.5 AUTO-NEGOTIA                | ORWARD<br>ATION                               |              | 29<br>30            |
|-----------------------------------------------------|-----------------------------------------------|--------------|---------------------|
| 5. TROUBLESHO                                       | OTING                                         |              | 31                  |
| APPENDIX A SW<br>A.1 1000MBPS,10<br>A.2 10/100MBPS, | ITCH'S RJ-45 F<br>00Base T<br>10/100Base-TX . | PIN ASSIGNME | NTS .33<br>33<br>33 |
|                                                     |                                               |              |                     |
|                                                     |                                               |              |                     |
|                                                     |                                               |              |                     |
|                                                     |                                               |              |                     |
|                                                     |                                               |              |                     |
|                                                     |                                               |              |                     |
|                                                     |                                               |              |                     |

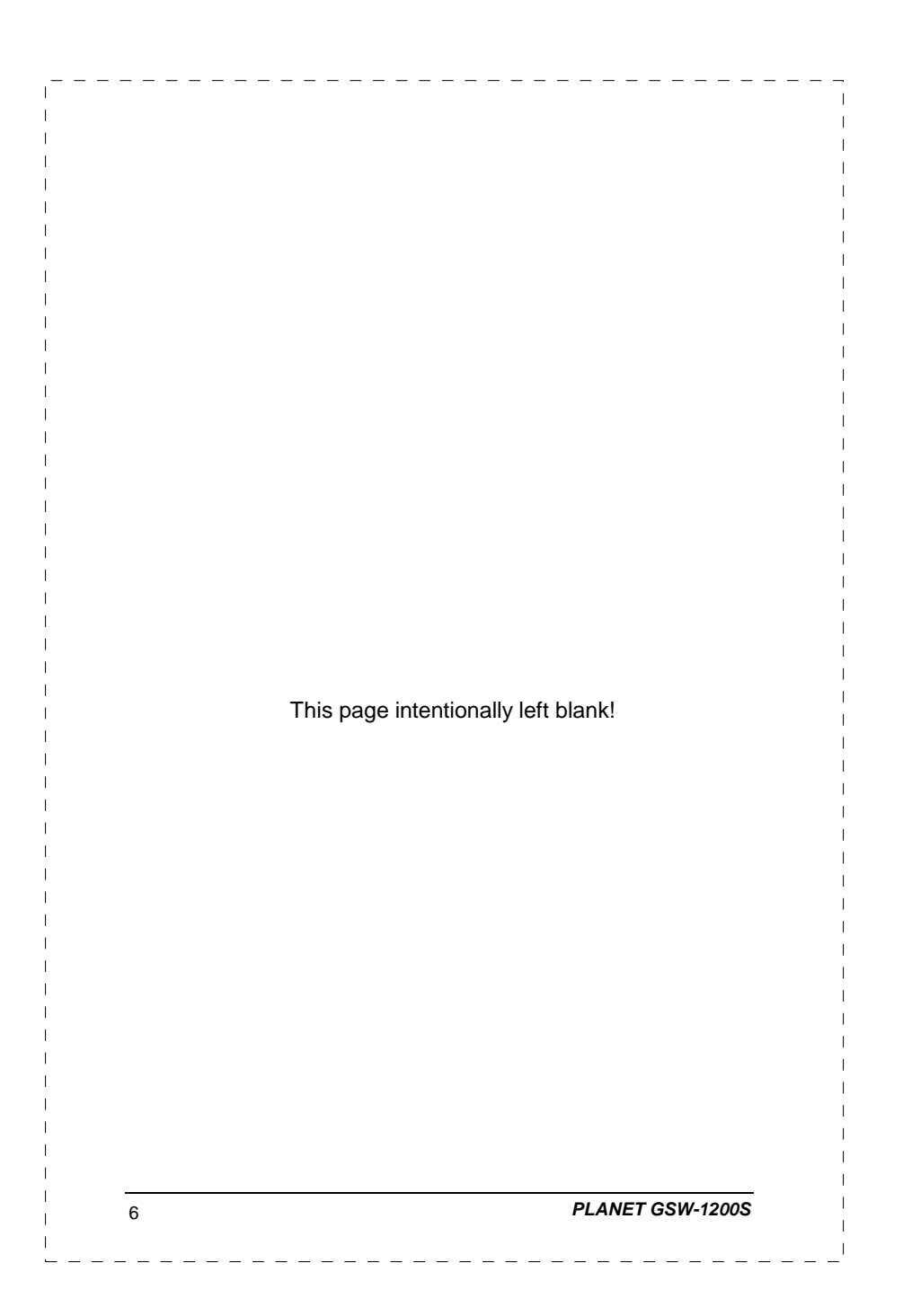

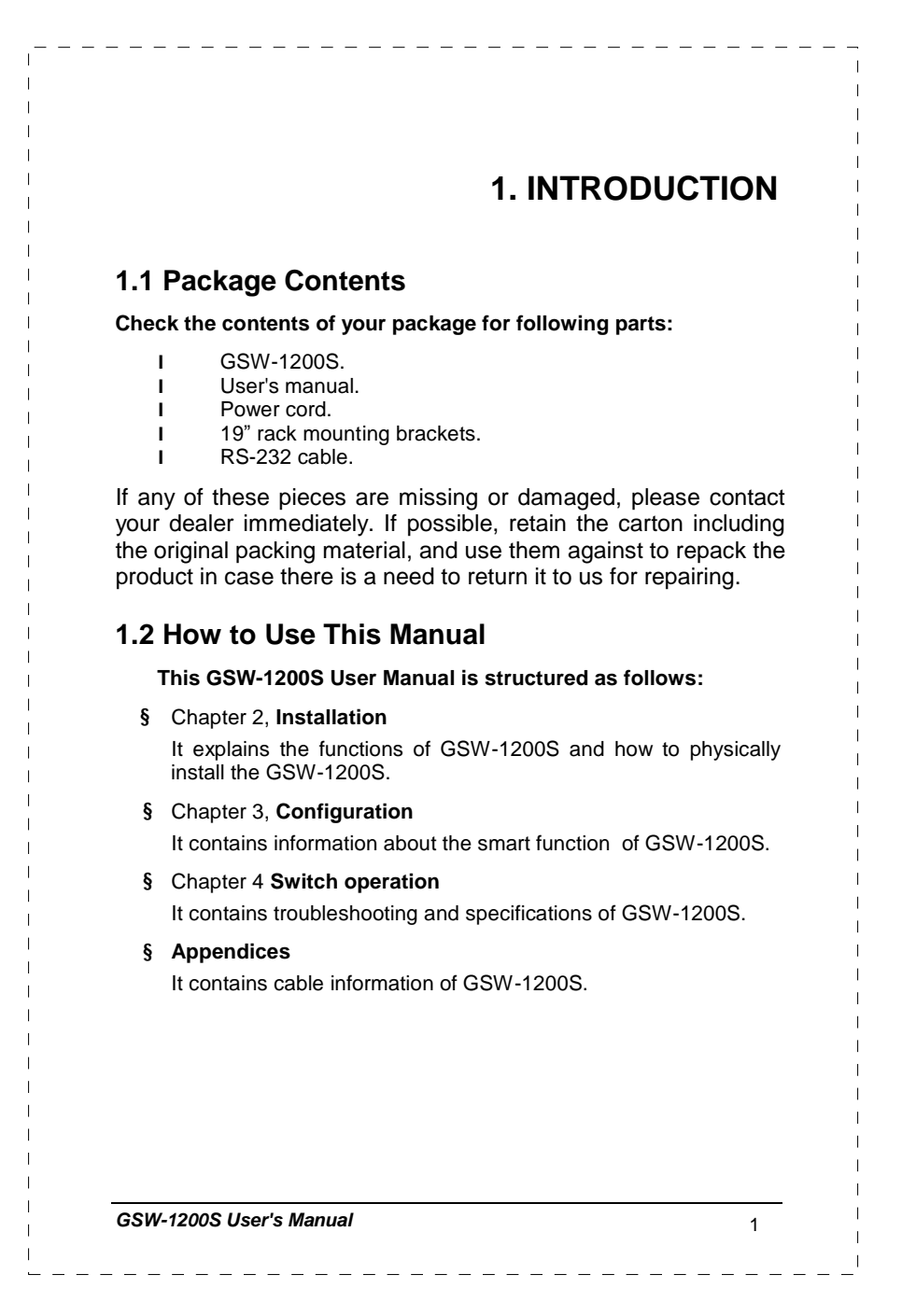

# 1.3 Product Specifications

| Model                     | GSW-1200S                                                  |
|---------------------------|------------------------------------------------------------|
| Standards                 | IEEE 802.3, IEEE 802.3u, IEEE 802.3x,<br>IEEE 802.3ab.     |
| Protocol                  | CSMA/CD                                                    |
| Ports                     | 12 10/100/1000 Mbps ports                                  |
| Connector                 | RJ-45 connector                                            |
| Speed                     | 10/100Mbps at half duplex.                                 |
|                           | 20/200/2000Mbps at full duplex                             |
| Cabling Type              | UTP/STP Category 5 or better                               |
| Topology                  | Star                                                       |
| LEDs                      | PWR, Over Heat, Fan Failure for unit                       |
|                           | 10 Mbps, 100 Mbps, 1000 Mbps, ACT, FDX per port            |
| Maximum Segment<br>Length | 100m (328 ft) over Category 5 twisted-pair cable or better |
| VLAN                      | 12 Groups with overlapping                                 |
| Trunking                  | 2, 4 and 6 port trunking with fail-over                    |
| Port Mirroring            | 1 mirrored port support                                    |
| QoS                       | IEEE802.1p priority queuing and 4 priority queues per port |
| Jumbo Packet              | Support 9K Bytes packet size                               |
| Buffer Memory             | 1M-byte packet memory                                      |
| MAC Address               | 32K                                                        |
| Dimensions<br>(WxDxH)     | 430mm x240 mm x 44mm                                       |
| Weight                    | 3 kg                                                       |
| System<br>Configuration   | 1 Console port, RS-232 for out of band management          |
| AC Power                  | 100~240VAC, 50W, 50~60Hz, 1A                               |

| Environmental     | Operating temperature: $0^{\circ}$ C to $50^{\circ}$ C ( $32^{\circ}$ F to $122^{\circ}$ F)   |
|-------------------|-----------------------------------------------------------------------------------------------|
| Requirements      | Storage temperature: $-40^{\circ}$ C to $70^{\circ}$ C ( $-40^{\circ}$ F to $158^{\circ}$ F ) |
|                   | Operating humidity: 5% to 95% relative humidity                                               |
|                   | non-condensing                                                                                |
|                   | Storage humidity: 5% to 95% relative humidity, non-condensing                                 |
| EMC Certification | FCC, CE                                                                                       |
|                   |                                                                                               |
|                   |                                                                                               |

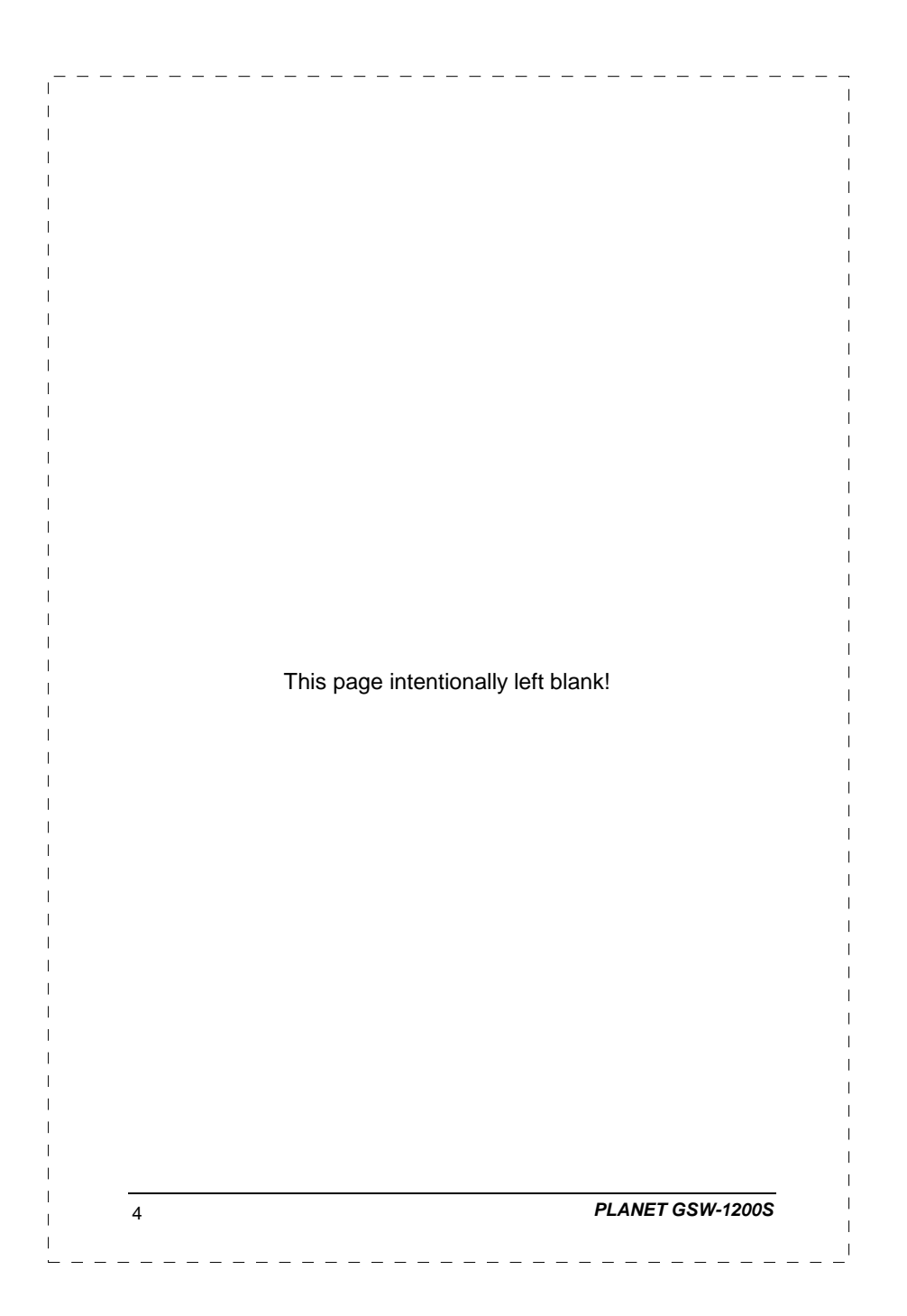

## 2. INSTALLATION

5

This Chapter describes the functionalities of GSW-1200's components and guides how to install it on the desktop or rack. Basic knowledge of networking is assumed. Please read this chapter completely before continuing.

#### 2.1 Product Description

The PLANET GSW-1200S provides 12 Gigabit Ethernet Switch ports. The PLANET GSW-1200S delivers twelve ports worth of high-performance, feature-rich integrated Gigabit Ethernet switching over traditional copper cabling. It provides 12 Ethernet ports and is capable of smart functions, such as VLAN, Port Trunking and Prot Mirroring. GSW-1200S can be configured by out-of-band channel via the console port (RS232) directly. Each port supports 10Mbps, 100Mbps, and 1000Mbps as well as half/full mode and can be easily connected to corporate backbones and servers.

#### 2.1.1 Product Overview

PLANET GSW-1200S is a gigabit Ethernet switch with 12 RJ-45 10/100/1000 Mbps ports for high-speed network connectivity. GSW-1200S can also automatically identify and determine the correct transmission speed and half/full duplex mode of the attached devices with its 12 ports. Plus, the Gigabit port, together with jumbo frame feature supported, can handle extremely large amounts of data transmission in a secure topology linking to a backbone or high-power servers.

This product also supports store-and-forward forwarding scheme to ensure low latency and high data integrity, eliminates unnecessary traffic and relieves congestion on critical network paths. With an intelligent address recognition algorithm, GSW-1200S could recognize up to 32K different MAC address and enables filtering and forwarding at full wire speed.

GSW-1200S User's Manual

|   | IEEE 802.3ab.                                                                                               |
|---|----------------------------------------------------------------------------------------------------|
| § | Twelve 10/100 Mbps auto-detecting half/full duplex and 1000 Mbps full duplex switch ports.                  |
| § | Features Store-and-Forward mode with wire-speed filtering and forwarding rates.                             |
| § | Hardware based 10/100Mbps, half/full duplex and 1000Mbps fu duplex mode, flow control and auto-negotiation. |
| § | IEEE802.3x flow control for full duplex operation.                                                          |
| § | Backpressure for half duplex operation.                                                                     |
| § | Integrated address look-up engine, support 32K absolute MAC addresses.                                      |
| § | Automatic address learning and address aging.                                                               |
| § | Embedded 1MB data packet memory.                                                                            |
| § | Jumbo packet support with max. 9KB packet size.                                                             |
| § | Head of Line (HOL) blocking prevention.                                                                     |
| § | Broadcast storm protection.                                                                                 |
| § | Auto MDI/MDI-X detection.                                                                                   |
| § | Up to 12 Port-based VLAN support.                                                                           |
| § | Up to 6 groups of Trunk.                                                                                    |
| § | Port mirroring support.                                                                                     |
| § | QoS support with 4-level priority for switching.                                                            |

I.

### 2.1.3 GSW-1200S Front Panel

Figure 2-1 shows a front panel of GSW-1200S.

| OPLANET CSW-12465 |   |           |         |    |        |         |        |  |        | 10/1    | 00/100  | 9Mbps | Ethernet Smart Switch |
|-------------------|---|-----------|---------|----|--------|---------|--------|--|--------|---------|---------|-------|-----------------------|
|                   | × | NX AT 100 | sci ris | AC | ACT NK | ACT 100 | AT 165 |  | AT 195 | 9CT 805 | ALI FIX | *1    | o                     |

Figure 2-1 PLANET GSW-1200S Front Panel

## 2.1.4 LED Indicators

| LED                                  | Color  | Function                                                                                                    |
|--------------------------------------|--------|----------------------------------------------------------------------------------------------------|
| PWR                                  | Green  | Lit: Power on                                                                                               |
| Over Heat <sup>1</sup>               | Red    | Lit: indicate over limiting the operation temperature                                                       |
| Fan Failure <sup><sup>72</sup></sup> | Red    | Lit: indicate the two fans at rear panel not active                                                         |
| 10Mbps                               | Orange | Lit: indicate that the port is operating at 10Mbps.                                                         |
| 100Mbps                              | Green  | Lit: indicate that the port is operating at 100Mbps.                                                        |
| 1000Mbps                             | Green  | Lit: indicate that the port is operating at 1000Mbps.                                                       |
| FDX                                  | Orange | Lit: indicate that the connection made<br>through the corresponding port is<br>running in Full Duplex mode. |
| ACT                                  | Green  | Lit: indicate the link through that port is successfully established                                        |
|                                      |        | Blink: indicate that the switch is actively sending or receiving data over that port                        |

GSW-1200S User's Manual

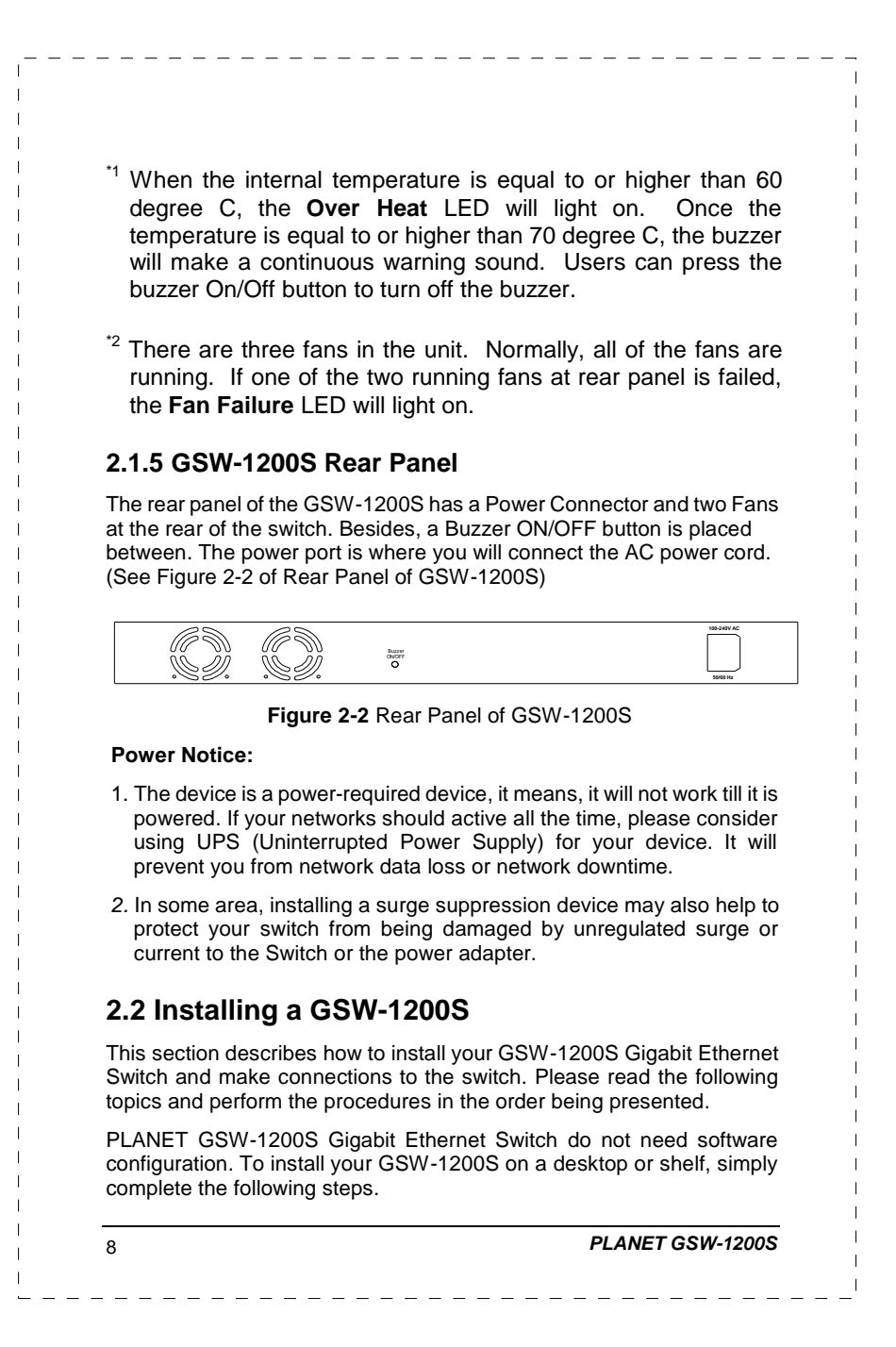

To install a GSW-1200S on a desktop or shelf, simply complete the following steps:

- Step1: Attach the rubber feet to the recessed areas on the bottom of the switch.
- Step2: Place the GSW-1200S on a desktop or shelf near an AC power source.
- Step3: Keep enough ventilation space between the switch and the surrounding objects

**Note:** When choosing a location, please keep in mind the environmental restrictions discussed in Chapter 1.3, Specification.

Step4: Connect your GSW-1200S to network devices

- **A.** Connect one end of a standard network cable to the 10/100/100 RJ-45 ports on the front of the GSW-1200S.
- **B.** Connect the other end of the cable to the network devices such as printer servers, workstations or routers...etc.

**Note:** Connection to the Switch requires UTP Category 5 network cabling with RJ-45 tips. For more information, please see the Cabling Specification in Chapter 1.3, Specification and Appendix.

#### Step5: Supply power to the Switch.

- **A.** Connect one end of the power cable to the GSW-1200S
- **B.** Connect the power plug of the power cable to a standard wall outlet.

When the GSW-1200S receives power, the Power LED should remain solid Green.

#### 2.2.2 Rack Mounting

To install the switch in a **19-inch** standard rack, follow the instructions described below.

- Step1: Place your GSW-1200S on a hard flat surface, with the front panel positioned towards your front side.
- Step2: Attach a rack-mount bracket to each side of the switch with supplied screws attached to the package. Figure 2-3 shows how to attach brackets to one side of the switch.

GSW-1200S User's Manual

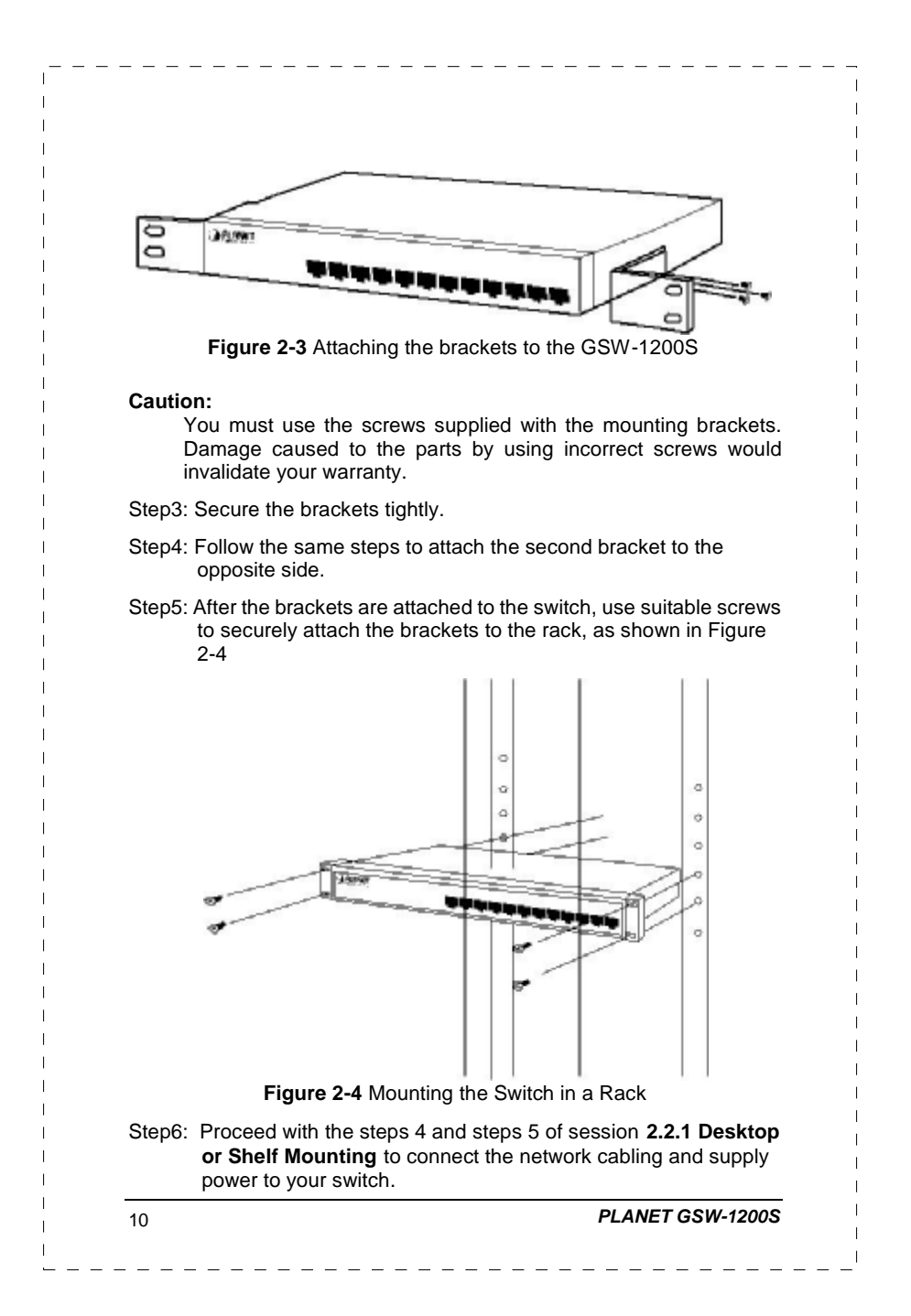

## **3. CONFIGURATION**

Unlike the unmanaged switch (Dumb switch), GSW-1200S performs series smart functions that make the switch operate more effectively. This Chapter will describe the common usage of the Switch Smart Configuration.

#### 3.1 Preparing for configuration

#### 3.1.1 Connecting a PC or Terminal to the RS-232 Port

When you are ready to configure the smart functions of the switch, make sure you had connected the supplied RS-232 serial cable to the RS-232 port at the front panel of your GSW-1200S switch and your PC.

#### 3.1.2 Terminal Emulation Setup Program

In Windows 95/98/2000/XP,launch "HyperTerminal", create a new connection, and adjust settings as below:

- § Emulation: VT-100 compatible
- § Baud per second: 38400
- § Data bits: 8
- § Parity: None
- § Stop bits: 1
- § Flow Control: None

To gain a demo, please see the Figure 3-1.

GSW-1200S User's Manual

|                                                                               | Bits per second:                                                                                                    | 38400                                                                                                    |                                                                                    | •                                                                                      |                                           |
|-------------------------------------------------------------------------------|----------------------------------------------------------------------------------------------------|----------------------------------------------------------------------------------------------------|------------------------------------------------------------------------------------|----------------------------------------------------------------------------------------|-------------------------------------------|
|                                                                               | <u>D</u> ata bits:                                                                                                    | 8                                                                                                    |                                                                                    | -                                                                                      |                                           |
|                                                                               | <u> </u>                                                                                                    | None                                                                                                    |                                                                                    | ┓╱                                                                                     |                                           |
|                                                                               | <u>S</u> top bits:                                                                                                    | 1                                                                                                    |                                                                                    |                                                                                        |                                           |
|                                                                               | Elow control:                                                                                                    | None                                                                                                    |                                                                                    | ▼                                                                                      |                                           |
|                                                                               |                                                                                                    |                                                                                                    |                                                                                    |                                                                                        |                                           |
|                                                                               | <u>A</u> dvanced                                                                                                    | L                                                                                                    | <u>R</u> estore De                                                                 | efaults                                                                                |                                           |
|                                                                               | OK                                                                                                    | . Ca                                                                                                    | ancel                                                                              | Арру                                                                                   |                                           |
| 3.1.3 Po<br>As the sw<br>proper ope<br>will be dis<br>completes<br>of the con | Figure 3-1 Port 5<br>wer-up Self-test<br>tch powers on, it go<br>arations of the GSW<br>played to show the<br>successfully, the sys<br>mponents fails dur | Settings for s<br>t Status<br>es through<br>-1200S hard<br>test progres<br>stem will dis<br>ing the test<br>be switch r | smart func<br>a self-test<br>dware. A s<br>ss and res<br>play a log-<br>t, you may | tions<br>process to<br>eries of me<br>ult. When t<br>in message<br><b>rieure</b> 3-2 s | ensur<br>ssage<br>he tes<br>far<br>contac |

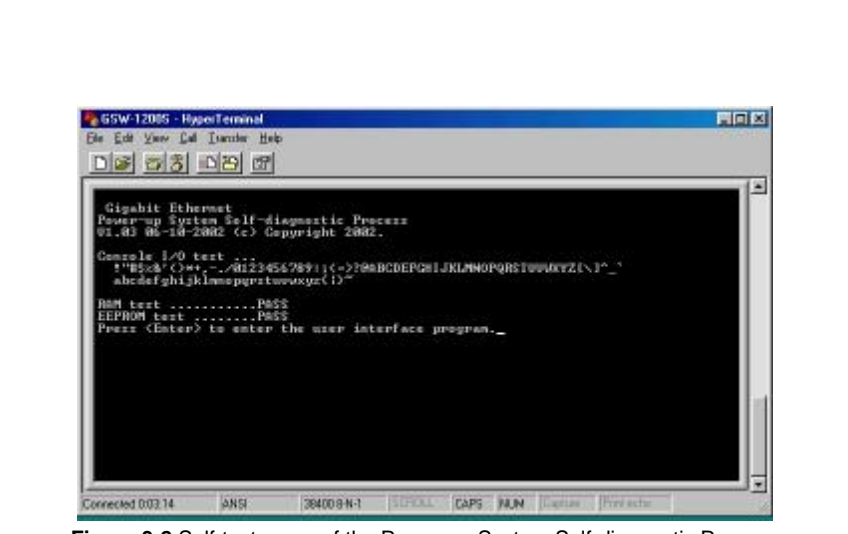

Figure 3-2 Self-test menu of the Power-up System Self-diagnostic Process

#### 3.1.4 Log-in

Log-in is required to access the command console after the self-test completes successfully. The factory default user name and password is "admin". You may change password in the System Menu. To access to the Main Menu, please always enter the correct password. (See Figure 3-3)

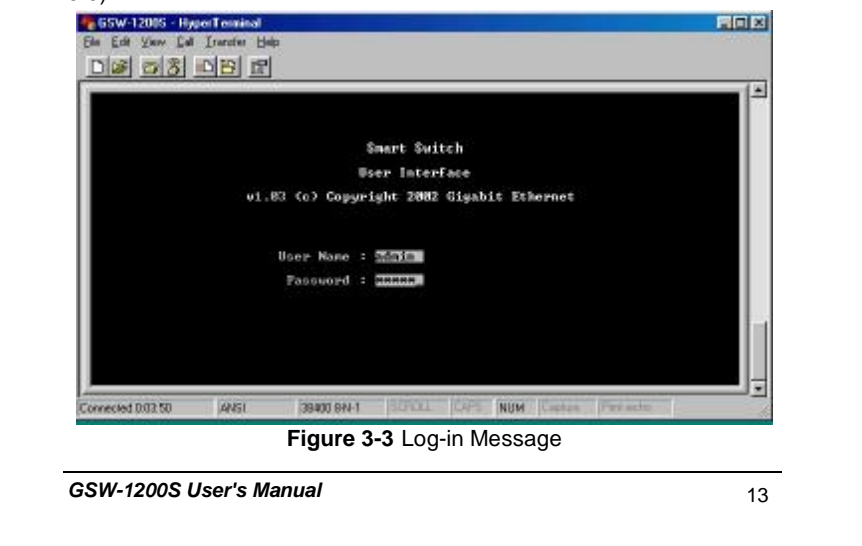

## 3.2 Getting Started

## 3.2.1 General Guidelines

GSW-1200S allows users to configure the machine via menu-driven screens. To work within the menu, please follow the guidelines shown in Table 3-1.

| Items               | Description                                                                                                    |
|---------------------|----------------------------------------------------------------------------------------------------|
| OBJECTS             | Objects are strings of characters on the screen. Each object represents a distinct function. There are a few kinds of objects.                                                                                              |
| INFO OBJECTS        | They only display information or messages and cannot be changed. The cursor never stops at them either.                                                                                                    |
| COMMANDS<br>OBJECTS | They provide function trigger or menu navigation.<br>When highlighted, an "Enter" key triggers the object<br>and the function or navigation is performed.                                                                   |
| LIST OBJECTS        | They provide a list of predefined values for the<br>selection. The "Space" key starts the selection process<br>and "Enter" key confirms the selection. The Ctrl-X key<br>cancels the process and reverts the original value |
| VALUE OBJECTS       | The user can change them. The "Enter" key starts the edit process. The user can then input the desired value. If the change value is not a desire one, press the "Ctrl-X" to cancel the edit process.                       |
| CURRENT<br>OBJECTS  | There are many distinct objects on the command<br>screen. The one that is currently being accessed is<br>highlighted.                                                                                                    |
| Status Line         | The Status line is at the second line to the bottom. It is highlighted. The left area of the line shows the description of the current object. The right area shows the type of the object. There are 3 possible types:     |
|                     | READ/SELECT The object is a List object                                                                                                    |
|                     | READ/WRITE The object is a Value object                                                                                                    |
|                     | Nothing The object is either a selector to the next menu level or a direct command.                                                                                                    |
| ARROWS KEY          | Provides navigation functions. "I", "J", "K" and "M" keys and also be used to navigate.                                                                                                    |
| TAB KEY             | The Tab key is used to access the next object. Some terminal or terminal emulation program might not be able to provide Arrow keys correctly, such as some                                                                  |

|                   | versions of Microsoft HyperTerminal. The Tab key is the only way to navigate the screen with those terminals.                                       |
|-------------------|----------------------------------------------------------------------------------------------------|
| ENTER KEY         | The Enter key is used extensively to start a selected function, to start or end the editing process, or to access the next level of menu functions. |
| Ctrl-X key        | When a list selection or text editing is being performed,<br>the Ctrl-X key can be used to cancel the change and<br>revert to original value.       |
| ESC KEY           | When menu selection is being performed, the ESC key<br>exit the current menu level and enters the upper level.                                      |
| SPACE KEY         | When a List Object is performed, the Space key starts the selection and scrolls through the available choices.                                      |
| <return></return> | A common menu item, exits the current menu level                                                                                                    |

# 3.2.2 Main Menu Screen

The main menu enables you to view and manage the GSW-1200S settings. Use the "Arrow" keys to move the highlight over a selection. Press the "Return" key to select and "Esc" key to return to the previous selection. Please see Figure 3-4.

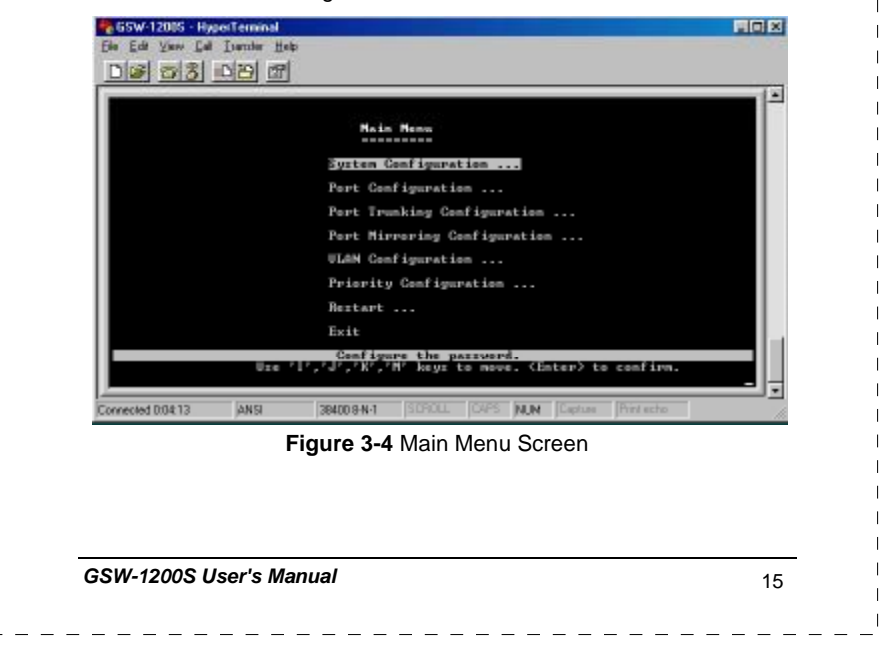

| System Configuration M                                                                       | lenu                                                                                   |
|----------------------------------------------------------------------------------------------|----------------------------------------------------------------------------------------|
| Displays the System Con<br>change the password, agi<br>auto refresh time.                    | figuration Menu, which enables you to<br>ng time, Jumbo frame, logout time and         |
| Port Configuration Men<br>Displays the Port Configu<br>configure admin status, a<br>control. | <b>u</b><br>ration Menu, which allows you to<br>uto negotiation, speed/duplex and flov |
| Port Trunking Configura<br>Displays the screen for tru<br>speed up data transmissi           | ation Menu<br>unking a group of ports together to<br>on.                               |
| Port Mirroring Configur<br>Displays the screen for                                           | ation Menu<br>selecting a port to monitor.                                             |
| VLAN Configuration Me<br>Displays options for confi                                          | <b>nu</b><br>guring VLAN.                                                              |
| Priority Configuration N<br>Displays the options ava<br>priority to each port.               | <b>lenu</b><br>ilable for assigning varying degree o                                   |
| Restart Menu<br>Displays options for resta                                                   | rting the switch.                                                                      |
| Exit<br>Highlighting this selection<br>you out of the configuration                          | and pressing the "Enter" key will take<br>on.                                          |
|                                                                                              |                                                                                        |
|                                                                                              |                                                                                        |
|                                                                                              |                                                                                        |
|                                                                                              |                                                                                        |
|                                                                                              |                                                                                        |
|                                                                                              |                                                                                        |
|                                                                                              | PLANET GSW-1200S                                                                       |

#### 3.2.3 System Configuration

The following screen (Figure 3-5) is displayed when the **System Configuration** heading is selected from the Main menu. Use the System configuration menu to view and change the values. To change the password, aging time, logout time or auto refresh time, use the "Arrow" keys to move the highlight to the selection and then press the "Enter" key. Entering the value for the highlighted selection. And then press "Enter" again for confirmation.

#### Caution:

Record your new password in a safe place. There is NO method of recovery if you forget or lost your password but return to us for firmware code refresh.

Table 3-2 describes the objects that shown in the system configuration menu screen.

| Smart Switch :   | System Config | ration          |  |
|------------------|---------------|-----------------|--|
| Password         | -             |                 |  |
| Bying time       | =2.48 Sec     |                 |  |
| Junbo Franc      | :Disable      |                 |  |
| Logout time      |               | < 8"99 minutes> |  |
| forte perpect ti | me : 28       | ( Nº99 canada)  |  |

Figure 3-5 System Configuration Menu Screen

17

GSW-1200S User's Manual

| Object             | Default     | Description                                                                                                    |
|--------------------|-------------|----------------------------------------------------------------------------------------------------|
| Password           | admin       | The administrative password you choose to assign for the switch.                                                                                                    |
| Aging Time         | 240         | How long the Switch will keep an MAG<br>address, which has had no activity in<br>its buffer memory. The higher the<br>value, the longer the Switch will<br>remember the MAC address before<br>dumping it. Maximum 1920 seconds |
| Jumbo<br>Frame     | Disable     | designed to dramatically increase<br>end-to-end through-put and decrease<br>server processing by extending the<br>maximum Ethernet frame size to<br>2K,4K,8K,9K bytes                                                          |
| Logout Time        | 15          | How long the Switch will automatically log<br>an inactive user out. 0 for no timeout.<br>Range: ( 0~99 minutes)                                                                                                    |
| Auto Refresh<br>–: | 30          | How often the Switch will refresh the values on any screens in the menu.                                                                                                    |
|                    | ocoriptions | Range: (0~99 seconds)                                                                                                    |
| Table 3-2 D        | escriptions | Range: ( 0~99 seconds)<br>of the System Configuration Menu Objects                                                                                                    |

#### 3.2.4 Port Configuration

The following screen is displayed when the Port Configuration is selected from the Main Menu. Use this menu to view or change the Port Configuration information for each port. Note that the Link Status is automatically determined by the Switch and cannot be changed. The user can determine other information such as Admin Status, Auto Negotiate, Speed/Duplex or Flow control. To change the setting, use the "Arrow" keys to move the highlight to the selection and press the "Space Bar" key to toggle back and forth between the options. Pressing "Enter" key to confirm your option.

**Table 3-3** describes the status and configuration objects for Gigabit

 Ethernet ports.

|      |                | Smart Su        | itch  Port C      | onfiguration (1         | -8>                    |                 |
|------|----------------|-----------------|-------------------|-------------------------|------------------------|-----------------|
| Port | Link<br>Status | Admin<br>Status | Auto<br>Negotiate | Speed/Duplex<br>Current | Speed/Buplex<br>Config | Flow<br>Gentrel |
| 1.   | OFF            | Enabled         | Enabled           |                         | GIGA-FIX               | OFF             |
| 2.   | OFF            | Enabled         | Enabled           |                         | GIGA-FBX               | OFF             |
| 3.   | 066            | Enabled         | Enabled           |                         | GI GA-FPS              | OFF             |
| g -  | OFF            | Enabled         | Enabled           |                         | CI CH-PER              | OFF             |
| 2.   | 000            | Enables         | Enchled           |                         | CTCO_PEN               | Dee             |
| 2    | 022            | Fraisland       | Enchlori          |                         | CTCO-REV               | DEE             |
| 8    | 0.00           | Frahlad         | Enabled           |                         | CI CO-PBS              | OFF             |
| 9.   | OFF            | Enabled         | Enabled           |                         | GIGA-FDX               | Öff             |
| .0.  | 065            | Enabled         | Enabled           |                         | GIGA-PDN               | OFF             |
| 11.  | 066            | Enabled         | Enabled           |                         | GIGA-FBX               | OFF             |
| 2.   | 065            | Enabled         | Enabled           |                         | GIGA-FBX               | 110             |
|      |                |                 |                   |                         |                        |                 |

Figure 3-6 Port Configuration Menu Screen

GSW-1200S User's Manual

| Object                      | Туре | Description                                                                                                    |  |  |  |  |
|-----------------------------|------|----------------------------------------------------------------------------------------------------|--|--|--|--|
| Link Status                 | Info | The status of the link test, indicating a valid link<br>partner.<br>"On" means a device is successful connect to<br>the port. "Off" means no device is connected. |  |  |  |  |
| Admin Status                | List | Operational status of the port.<br>Default: Enabled                                                                                                    |  |  |  |  |
| Auto<br>Negotiation         |      | Auto Negotiation status of the port<br>Default: Enabled                                                                                                    |  |  |  |  |
| Speed / Duplex Info current |      | Shows the current speed and duplex negotiation of the port.                                                                                                    |  |  |  |  |
| Speed / Duplex<br>config    | List | The speed of these ports. The value can be<br>10HDX/10FDX/100TX-HDX/100TX-FDX/GIGA-<br>FDX                                                                        |  |  |  |  |
| Flow Control                | Info | Flow control function enable/disable                                                                                                    |  |  |  |  |

Table 3-3 Status and Configuration of Gigabit Ethernet Port

#### 3.2.5 Port Trunking Configuration

The Port Trunking Configuration menu controls the port trunking or the so-called "Link Aggregation" function. Several ports in the GSW-1200S Gigabit Ethernet Switch can be bundled together to form a higher-bandwidth trunk.

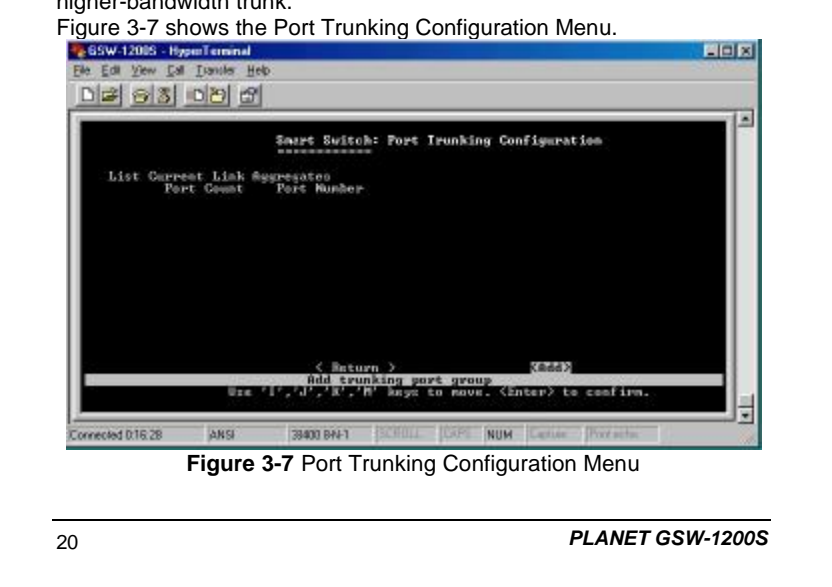

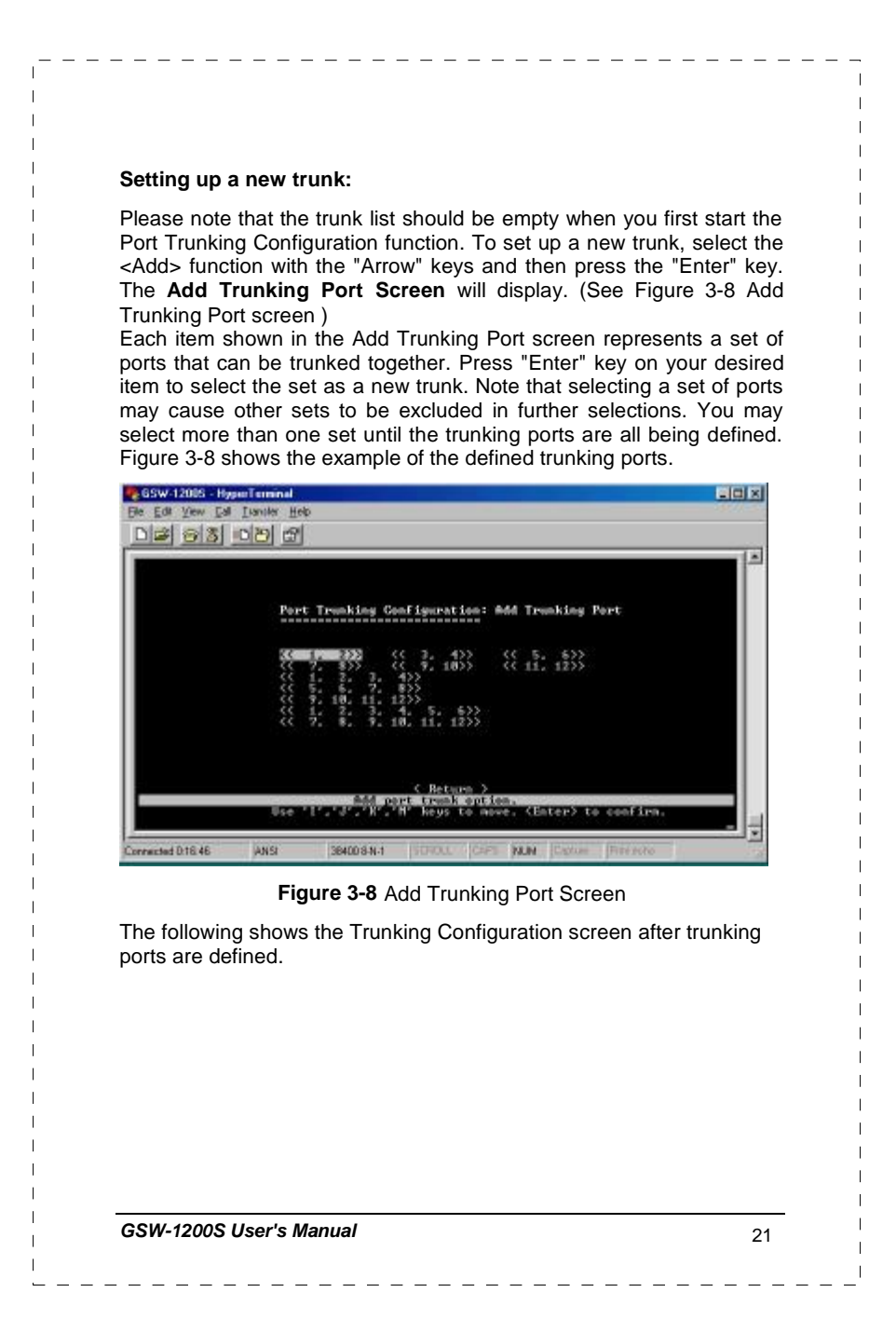

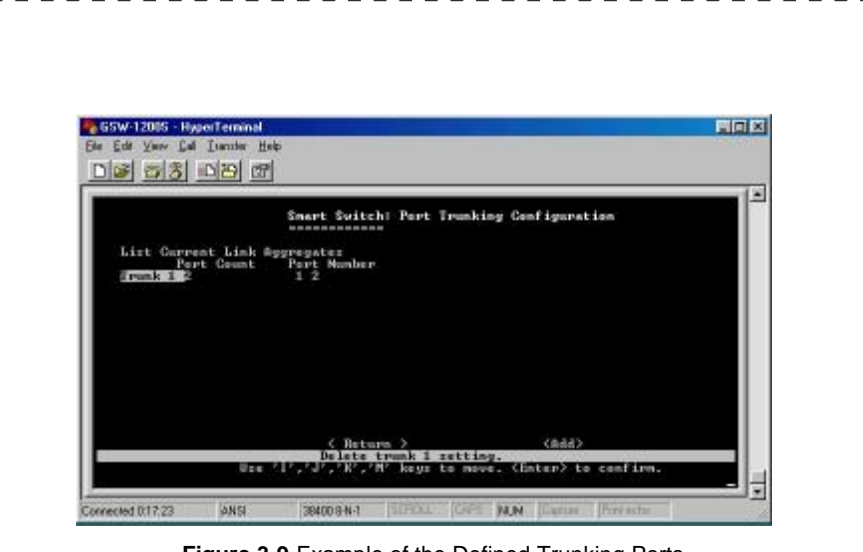

Figure 3-9 Example of the Defined Trunking Ports

Deleting a trunk group:

To delete a trunk from the configuration process, simply highlight the trunk group that you want to delete and then press the "Enter" key. Then, the following question will appear in the status line:

Are you sure you want to perform this operation? (y/n)

Press the  ${\bf Y}$  key to delete the selected trunk group.

#### 3.2.6 Mirror Port Configuration

To verify whether all the data is being transmitted and received properly, GSW-1200S supports the mirror port configuration allowing users to assign two different ports to carry the same data stream.

Figure 3-10 shows the menu of Mirror Port Configuration. Table 3-5 shows the descriptions of the Mirror Port Configuration Menu Objects. To change the values of this menu, use the "Arrow" key to move the highlight to the selection and press the "Space Bar" key to toggle back and forth between the options. Pressing "Enter" key to confirm your options.

22

PLANET GSW-1200S

| Ele Edit View D | al Iranater Help   |                        | -    | _    | _    | _      |       |       |       | - 19 | X |
|-----------------|--------------------|------------------------|------|------|------|--------|-------|-------|-------|------|---|
|                 | <u>68</u>          |                        |      |      |      |        |       |       |       |      |   |
|                 | Sn                 | art Switch             | : Ni | PPOP | Port | Config | uvati | ion ( |       |      |   |
|                 | Post M             | irroring 1             | Ena  | bled |      |        |       |       |       |      | L |
|                 |                    |                        |      | 2 3  | 4 5  |        | 8     | 9 18  | 11 12 |      | L |
|                 |                    | Hirrored :             | н    |      |      |        |       |       |       |      | L |
|                 | Monitor<br>Monitor | Port Tx :<br>Port Rx : | 1919 |      |      |        |       |       |       |      | L |
|                 |                    |                        |      |      |      |        |       |       |       |      | L |

| Object          | Туре | Description                                                         |
|-----------------|------|---------------------------------------------------------------------|
| Port Mirroring  | List | "Enable" or "Disable" the port mirroring function<br>in the system. |
| Mirrored        | List | Any port can be monitored.                                          |
| Monitor port TX | List | Any port can monitor Transmitted Packets on the mirrored port.      |
| Monitor Port RX | List | Any port can monitor Received Packets on the mirrored port.         |

Table 3-5 Descriptions of the Port Mirroring Configuration Menu Objects

#### **3.2.7 VLAN Configuration**

The VLAN Configuration sets up the VLAN configuration of the switch. Users can use this configuration to segment their own networks into a smaller subgroup and making this group as its own network.

The GSW-1200S supports 12 Port-based VLANs. It supports VLAN overlapping which means one port can belong to multiple VLANs. However, ports on VLAN 1 can not overlap with other VLANs.

GSW-1200S User's Manual

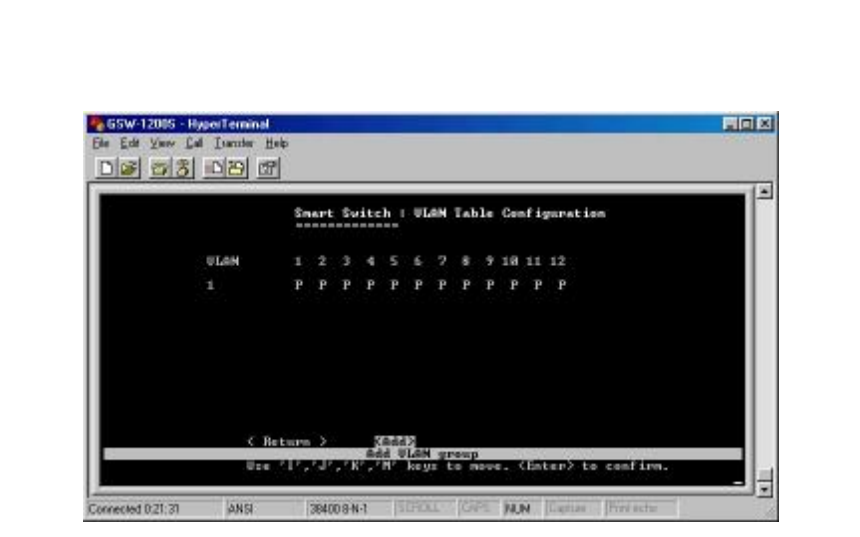

Figure 3-11 VLAN Table Configuration Menu

#### Setting up a new VLAN:

To add a new Virtual LAN, select the <Add> function with the "Arrow" keys and then press the "Enter" key. The **ADD VLAN** screen will display. Please see Figure 3-12. To add a new VLAN, enter and edit the member set of the VLAN. The <OK> functions take you back to the VLAN Configuration Menu screen.

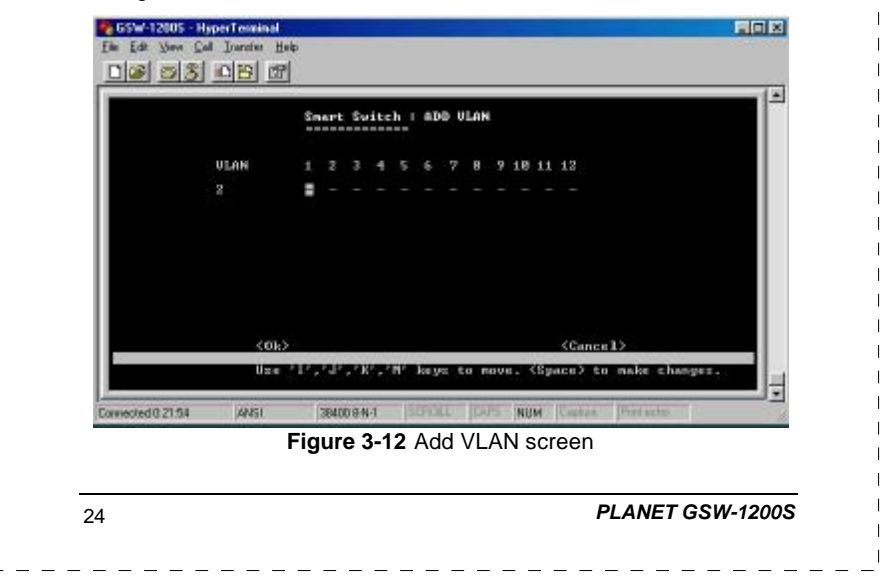

#### Deleting or Modifying a VLAN:

To delete or modify a VLAN from the VLAN Table, simply highlight the VLAN that you want to delete or modify and then press the "Enter" key. It will take you to the Modify VLAN Menu. Please see Figure 3-13. After making new VLAN configuration, use the <Config> function to activate the new settings. To delete the VLAN, use the <Delete> function to delete it.

|      | Sna  | rt Sv | ite | h | Ho    | dif | y U | Lab |    |    |          |
|------|------|-------|-----|---|-------|-----|-----|-----|----|----|----------|
| ULAN |      | 2.3   | 4   |   |       |     | 8   |     | 10 | 11 | 12       |
|      | 17   |       |     |   |       |     |     |     |    |    |          |
|      |      |       |     |   |       |     |     |     |    |    |          |
| 2.16 | +urm |       |     |   | i Cal |     |     |     |    |    | (helete) |

Figure 3-13 Modify VLAN screen

#### 3.2.8 Priority Configuration

To decide which ports get the first right to send its data, you can set the priority for the ports. Use the Port Priority Configuration Menu to change the values within the screen.

The priority configuration sets the port-based priority function of the system. PLANET GSW-1200S has  $\underline{4}$  priority queues. Each frame can be sent via higher or lower priority queue depending on the priority setting of it with strict mode (see the Figure 3-14) or weighted round-robin (see the Figure 3-15).

Use the "Arrow" key to move the highlight to the selection and press the "Space Bar" key to toggle back and forth between the options. Press "Enter" key for confirmation.

GSW-1200S User's Manual

| a 65 mai 2005 - Hyper Lemanna<br>In Edit View Call Jourden Help |                                                                 |
|-----------------------------------------------------------------|-----------------------------------------------------------------|
| <u> 198 98 98 5</u>                                             |                                                                 |
| Smart Switch                                                    | Fort Priority Configuration                                     |
| Port Base GoS Setting  <br>GoS Mode Setting                     | English<br>Strict Mode                                          |
| Port I                                                          | 1 2 3 4 5 6 7 8 9 10 11 12                                      |
|                                                                 |                                                                 |
| Friority  <br>Weight                                            | 8 1 2 3<br>8 1 8 1 8 1 8                                        |
|                                                                 |                                                                 |
| Configure the Gos                                               | a Rode. I READ/SELECT<br>keys to move. (Space) to make changes. |
| amedied 0, 23:36 AMSI 38400 BM-1                                | SCRULL CAPE NUM Contare Feet actor                              |
| Figure 3-14 Port Priority Strie                                 | ct Mode Configuration Menu Screen                               |
| 55W-12015 - Hatel Terranal                                      |                                                                 |
| Ele Edit Yeav Lal Itanita Hab                                   |                                                                 |
| <u>D</u> 🖉 🖉 🖄 🛄                                                |                                                                 |
| Smart Switch                                                    | Port Priority Configuration                                     |
| Port Bare GoS Setting                                           | Enable                                                          |
| QoS Mode Setting                                                | Usight Hound Habin                                              |
| Perc 1                                                          |                                                                 |
| Priority 1                                                      | 9 1 2 3                                                         |
| Weight 1                                                        |                                                                 |
|                                                                 | Return >                                                        |
| Upper a light of the de                                         | keys to move. (Space) to make changes.                          |
| Connected 0:24:07 ANSI 38400 8-N-1                              | SEPERAL GAPE NON Contras (Preview)                              |
| Figure 3-15 Port Priority Woi                                   | abt Round Robin Configuration Monu                              |
| I Igure 3-13 Fort Friding Wei                                   | Screen                                                          |
|                                                                 |                                                                 |
|                                                                 | Screen                                                          |
|                                                                 |                                                                 |
|                                                                 |                                                                 |
|                                                                 |                                                                 |
|                                                                 |                                                                 |
|                                                                 |                                                                 |
|                                                                 |                                                                 |

A description of the objects within the Port Priority Configuration Menu shows in Table 3-7.

| Object                   | Туре | Decsription                                                                                                    | Values |
|--------------------------|------|----------------------------------------------------------------------------------------------------|--------|
| Port Base<br>QoS setting | List | "Enable" or "Disable" the Port Base<br>QoS setting function in the system.                                                  |        |
| QoS Mode setting         | List | Provide Strict mode and Weight<br>Round Robin mode in the system                                                            |        |
|                          |      | Strict mode: Only when higher<br>priority queue is empty, the packets<br>on lower priority queue got the chance<br>to send. |        |
|                          |      | Weight Round Robin: The packets<br>on priority queue with higher weight<br>got more chance to send.                         |        |
| Port                     | List | Four priority can be set on each port                                                                                       | 0-3    |
| Priority /<br>Weight     | List | Each priority can be configured its weight                                                                                  | 0-15   |

 
 Table 3-7 Descriptions of the Objects within the Port Priority Menu

#### 3.2.9 Restart

The Restart Menu is accessed from the Main Menu. The System Restart Screen, as shown below, allows you to view or change the <Factory default> or <Restart> values. Use the "Arrow" keys to move the highlight to <Factory default> and press the "Enter" key. Then you will clear all the configuration data and put the Switch back to factory default state. The switch then restarted.

If you choose the <Restart> function, you will perform a reset of the switch.

GSW-1200S User's Manual

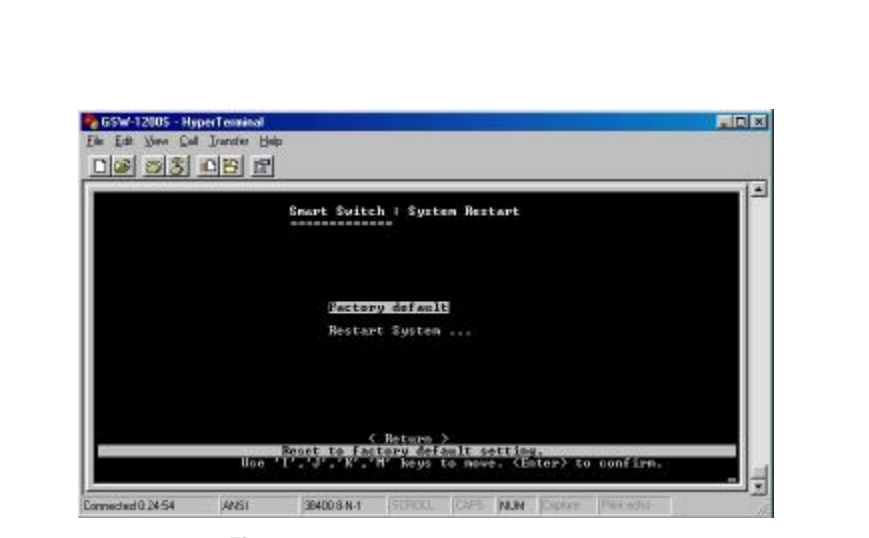

Figure 3-16 System Restart Main Screen

#### 3.2.10 Exit

The Exit function would bring you out of the configuration of  $\mathsf{GSW-1200S}.$ 

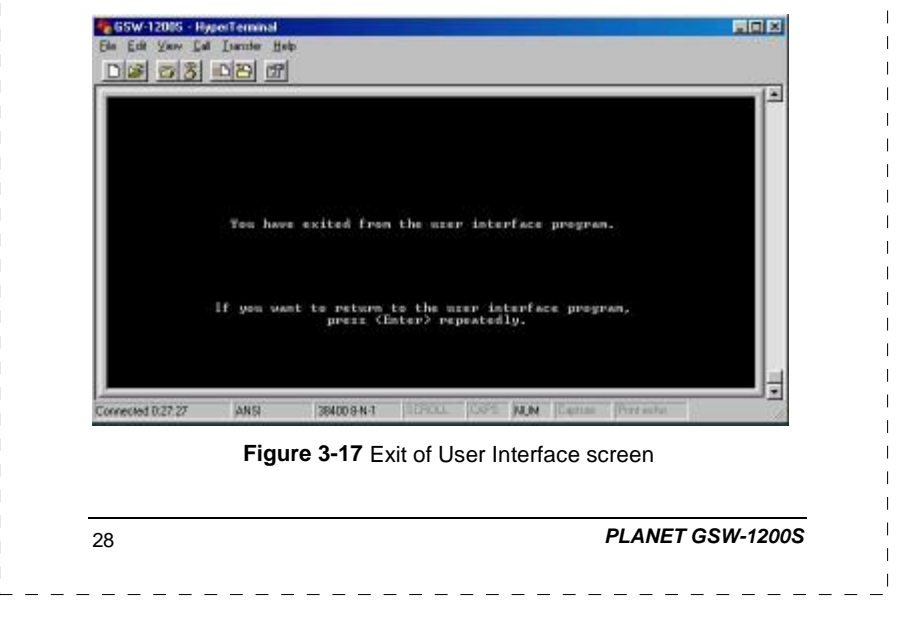

## **4. SWITCH OPERATION**

#### 4.1 Address Table

The Switch is implemented with an address table. This address table composed of many entries. Each entry is used to store the address information of some node in network, including MAC address, port no, etc. This information comes from the learning process of Ethernet Switch.

#### 4.2 Learning

When one packet comes in from any port, the Switch will record the source address, port no. and the other related information in address table. This information will be used to decide either forwarding or filtering for future packets.

#### 4.3 Forwarding & Filtering

When one packet comes from some port of the Ethernet Switching, it will also check the destination address besides the source address learning. The Ethernet Switching will lookup the address-table for the destination address. If not found, this packet will be forwarded to all the other ports except the port which this packet comes in. And these ports will transmit this packet to the network it connected. If found, and the destination address is located at different port from this packet comes in, the Ethernet Switching will forward this packet to the port where this destination address is located according to the information from address table. But, if the destination address is located at the same port with this packet comes in, then this packet will be filtered. Thereby increasing the network throughput and availability

#### 4.4 Store-and-Forward

Store-and-Forward is one type of packet-forwarding techniques. A Store-and Forward Ethernet Switching stores the incoming

GSW-1200S User's Manual

frame in an internal buffer, do the complete error checking before transmission. Therefore, no error packets occurrence, it is the best choice when a network needs efficiency and stability.

The Ethernet Switch scans the destination address from the packet-header, searches the routing table provided for the incoming port and forwards the packet, only if required. The fast forwarding makes the switch attractive for connecting servers directly to the network, thereby increasing throughput and availability. However, the switch is most commonly used to segment existing hubs, which nearly always improves overall performance. A Ethernet Switching can be easily configured in any Ethernet network environment to significantly boost bandwidth using conventional cabling and adapters.

Due to the learning function of the Ethernet switching, the source address and corresponding port number of each incoming and outgoing packet are stored in a routing table. This information is subsequently used to filter packets whose destination address is on the same segment as the source address. This confines network traffic to its respective domain, reducing the overall load on the network.

The Switch performs "Store and forward" therefore, no error packets occur. More reliably, it reduces the re-transmission rate. No packet loss will occur.

#### 4.5 Auto-Negotiation

The STP ports on the Switch have built-in "Auto-negotiation". This technology automatically sets the best possible bandwidth when a connection is established with another network device (usually at Power On or Reset). This is done by detect the modes and speeds at the second of both device is connected and capable of, Both 10Base-T and 100Base-TX devices can connect with the port in either Half- or Full-Duplex mode. 1000Base-T can be only connected in Full-duplex mode.

PLANET GSW-1200S

# 5. TROUBLESHOOTING

This chapter contains information to help you solve problems. If Giga Switch is not functioning properly, make sure the Ethernet Switch was set up according to instructions in this manual.

#### The Link LED is not lit

Solution:

Check the cable connection and remove duplex mode of the Giga Switch

# Some stations can not talk to other stations located on The other port

Solution:

The address table may contain older information than of the address table of that node. Please power down to refresh the address information. Please also check VLAN configuration.

#### Performance is bad

Solution:

Check the full duplex status of the Ethernet Switch. If the Ethernet Switch is set to full duplex and the partner is set to half duplex, then the performance will be poor.

GSW-1200S User's Manual

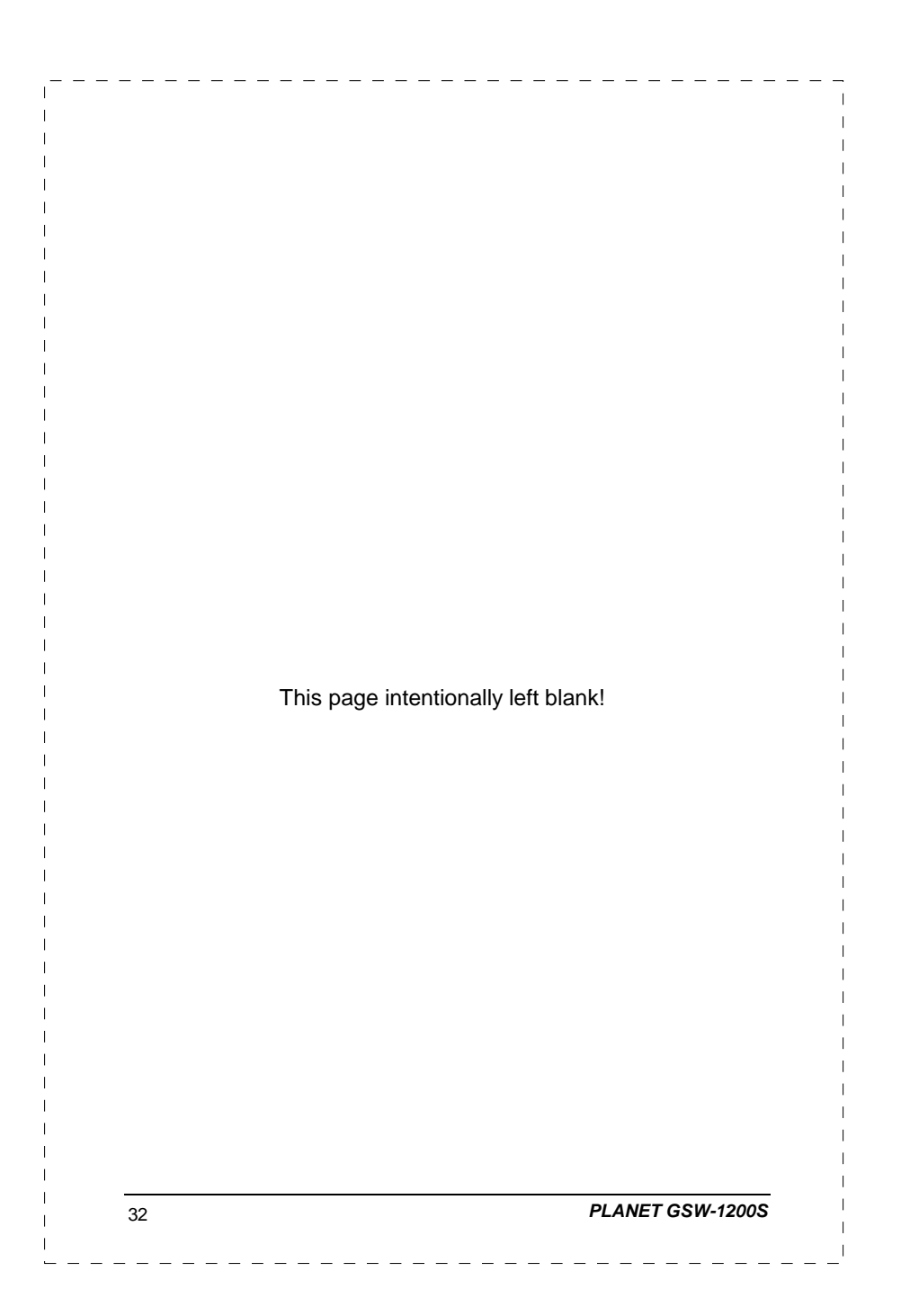

# APPENDIX A SWITCH'S RJ-45 PIN ASSIGNMENTS

## A.1 1000Mbps, 1000Base T

| Contact | MDI    | MDI-X  |
|---------|--------|--------|
| 1       | BI_DA+ | BI_DB+ |
| 2       | BI_DA- | BI_DB- |
| 3       | BI_DB+ | BI_DA+ |
| 4       | BI_DC+ | BI_DD+ |
| 5       | BI_DC- | BI_DD- |
| 6       | BI_DB- | BI_DA- |
| 7       | BI_DD+ | BI_DC+ |
| 8       | BI_DD- | BI_DC- |

Implicit implementation of the crossover function within a twisted-pair cable, or at a wiring panel, while not expressly forbidden, is beyond the scope of this standard.

## A.2 10/100Mbps, 10/100Base-TX

| Contact          | MDI    | MDI-X    |
|------------------|--------|----------|
| 1                | 1      | 3        |
| 2                | 2      | 6        |
| 3                | 3      | 1        |
| 6                | 6      | 2        |
|                  | I      | <u> </u> |
|                  |        |          |
|                  |        |          |
| GSW-1200S User's | Manual | 33       |

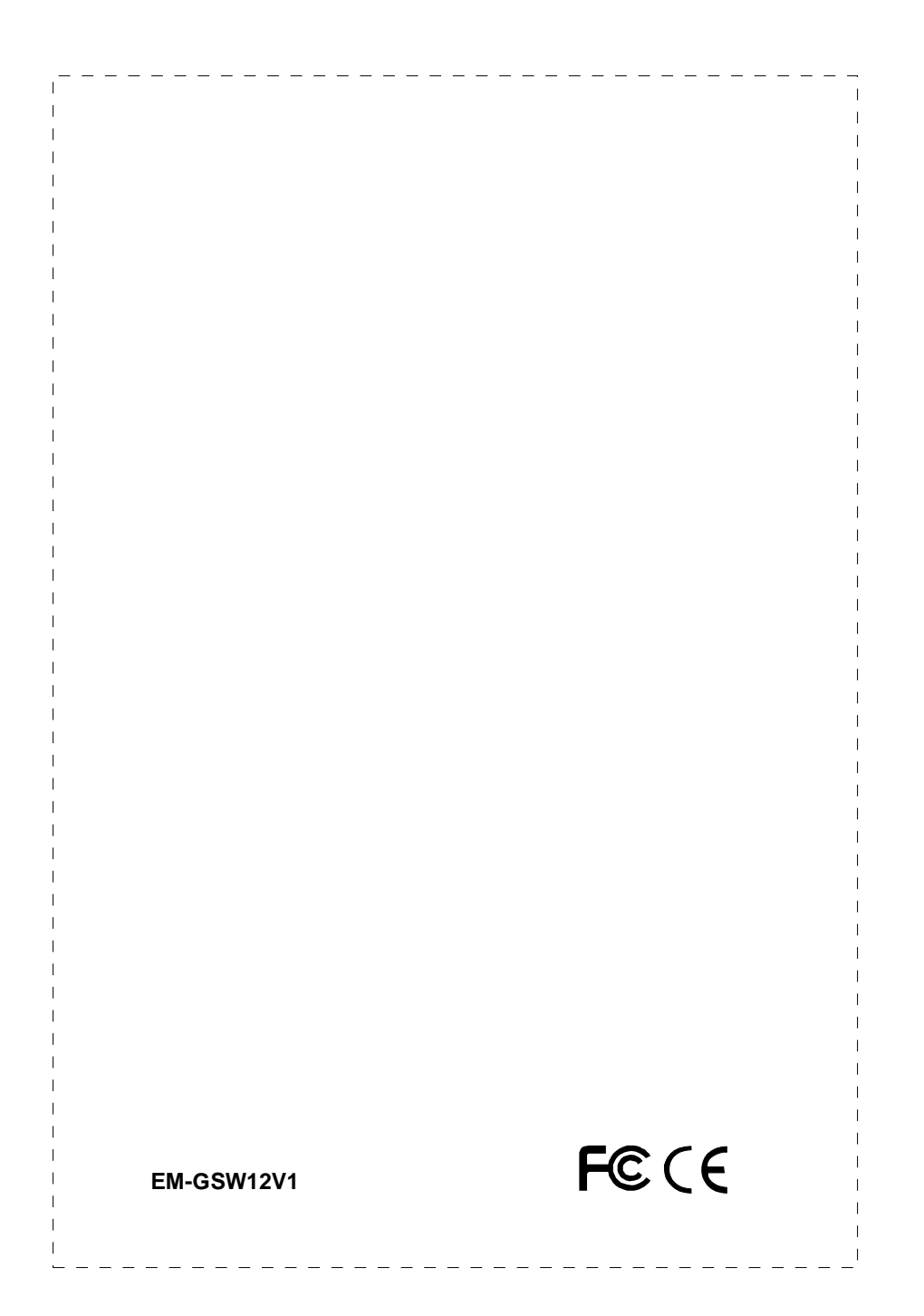